## **Chrome River – Hotel Itemization**

Step-by-step instructions on how to input hotel expenses in Chrome River:

| Create New Expense by<br>selecting HOTEL from<br>the category options  | Add<br>Expenses<br>Create New<br>eWallet<br>All<br>• Trips                                                                                                    | AR THAVEL<br>AR THAVEL<br>OFFICE EXPENSES<br>COFFICE EXPENSES |  |  |  |  |
|------------------------------------------------------------------------|----------------------------------------------------------------------------------------------------|---------------------------------------------------------------|--|--|--|--|
| Input total amount<br>spent and other details<br>into necessary fields | Hotel                                                                                                    | Cancel Save Itemize                                           |  |  |  |  |
| Add appropriate allocations                                            | Date<br>Spent<br>Allowable Total<br>Business Purpose                                                                                                    | 01/16/2025                                                    |  |  |  |  |
| Select "Itemize" in the top, right corner                              | Description<br>Optional                                                                                                    | Hotel                                                         |  |  |  |  |
|                                                                        | Merchant<br>Merchant City                                                                                                    | Marriott New York                                             |  |  |  |  |
|                                                                        | Check In Date<br>Check Out Date<br>Company Paid                                                                                                    | 01/16/2025 <b>T</b><br>01/18/2025 <b>T</b>                    |  |  |  |  |
|                                                                        | Please type the <customer allocation="" description=""> you would like to search for in the allocation box below. As you type, a drop down list of matching items will be displayed for selection Allocation</customer> |                                                               |  |  |  |  |
|                                                                        | 1 Executive Executive Committee Assignment Meeting                                                                                                    |                                                               |  |  |  |  |

| Select HOTEL –<br>LODGING from the |               | HOTEL - LODGING                                    | MOTEL - TAXES / FEES | HOTEL - INTERNET / WIFI | P<br>HOTEL - PARKING | Meals |
|------------------------------------|---------------|----------------------------------------------------|----------------------|-------------------------|----------------------|-------|
| categories                         | MISCELLANEOUS | HOTEL - PERSONAL<br>EXPENSE - MON-<br>REIMBURSABLE |                      |                         |                      |       |

|                                                                                                    | 1,200.00 1,200.0                                                                                                    |  |  |  |  |
|----------------------------------------------------------------------------------------------------|----------------------------------------------------------------------------------------------------|--|--|--|--|
| Hotel - Lodging                                                                                                    |                                                                                                    |  |  |  |  |
| Date                                                                                                    | 01/16/2025                                                                                                    |  |  |  |  |
| Spent                                                                                                    | 1,200.00 🖬 USD                                                                                                    |  |  |  |  |
| Business Purpose                                                                                                    | Test                                                                                                    |  |  |  |  |
|                                                                                                    |                                                                                                    |  |  |  |  |
| Description                                                                                                    | Hotel                                                                                                    |  |  |  |  |
|                                                                                                    |                                                                                                    |  |  |  |  |
| Company Paid                                                                                                    |                                                                                                    |  |  |  |  |
| Please type the <customer allocation="" description=""> you would like to search for in the allocation box below. As<br/>you type, a drop down list of matching items will be displayed for selection</customer> |                                                                                                    |  |  |  |  |
| Allocation                                                                                                    |                                                                                                    |  |  |  |  |
| 1 Executive Executive                                                                                                    |                                                                                                    |  |  |  |  |
| Committee Assignment Meeting                                                                                                    |                                                                                                    |  |  |  |  |
| Attachments (0)                                                                                                    | ••• E                                                                                                    |  |  |  |  |
|                                                                                                    | Drag image here to upload Add Attachments -                                                                                                    |  |  |  |  |
|                                                                                                    | Hotel - Lo         Date         Spent         Business Purpose         Description<br>Optional         Company Paid         Please type the <custom<br>you type, a drop down list of<br/>Allocation         1 Executive Executive         Committee Assignment M         Attachments (0)</custom<br> |  |  |  |  |

Contact NAIC Finance team members for questions Cathy Blair <u>cblair@naic.org</u>

Lia Thomas <u>lcthomas@naic.org</u>